H<sup>12</sup>

## Handleiding

Onderwerp Iemand machtigen

Een Grondgebruiker kan een andere zakelijke partner machtigen voor toegang tot zijn dossier en het doen van een Tegemoetkomingsaanvraag. De gemachtigde dient te beschikken over een geldig KvK-nummer en een emailadres.

De Grondgebruiker kan een zakelijke partner als volgt machtigen:

| <b>het IPO</b><br>dhr. Ronald van Dijk<br>KVK-nummer: 27261712<br>Klantnummer: 68<br>Gegevens wijzigen                                                                                                    | Korte omschrijvingLogin op MijnFaunazaken en kies aan linker<br>bovenkant voor <gegevens wijzigen=""><br/>U kunt iemand machtigen om uw admi-<br/>nistratie te voeren in MijnFaunazaken.<br/>Voorwaarde is wel dat deze zakelijke partner<br/>beschikt over een eigen KvK-nummer.</gegevens> |
|----------------------------------------------------------------------------------------------------|----------------------------------------------------------------------------------------------------|
| E-mailadres wijzigen           Correspondentie e-mailadres         Correspondentie e-mailadres           Telefoonnummer         Telefoonnummer                                                                                              | Vul bij <correspondentie e-mailadres=""> het e-<br/>mailadres is van de gemachtigde. Op dit e-<br/>mailadres krijgt de gemachtigde een kopie<br/>van alle e-mails die u van BIJ12 ontvangt.<br/>Kies voor <opslaan>.</opslaan></correspondentie>                                             |
| Machtiging         Werkt u met een organisatie die de aanvragen voor u gaat verwerken dan kunt u eer         U kunt een nieuwe machtiging versturen. Via e-mail wordt dan een instructie verstu         Nieuwe machtiging         Versturen | <pre>hexterne organisatie/persoon machtigen.<br/>urd naar de ontvanger.</pre> Vervolgens opent u <gegevens wijzigen=""><br/>weer en kiest u onder aan het scherm voor<br/><versturen> om uw zakelijke partner te<br/>machtigen.</versturen></gegevens>                                       |

| Machtiging versturen naa | r:                  | × Naam: voor Grondgebruiker herkenba-<br>re naam van de gemachtigde                                                                                                    |
|--------------------------|---------------------|----------------------------------------------------------------------------------------------------|
| Naam *<br>E-mailadres *  | Naam<br>E-mailadres | Emailadres: Emailadres van de ge-<br>machtigde waarmee deze zal gaan in-<br>loggen op MijnFaunazaken                                                                                               |
| Opmerkingen              | Opmerkingen         | <b>Opmerkingen:</b> Eventuele instructies<br>voor de gemachtigde. Deze ontvangt<br>de gemachtigde in de mail waarmee de<br>machtigingscode wordt verstrekt.                                        |
|                          | Opslaan Annuleren   | Bij <opslaan> zullen deze gegevens in<br/>het dossier van de Grondgebruiker<br/>worden vastgelegd en zal er een mach-<br/>tingscode per e-mail worden verstuurd<br/>naar de gemachtigde.</opslaan> |

| Gemachtigde                  | code: 121824 (nog niet bevestigd) | Machtiging intrekken | Er zal bij gemachtigde nu een<br>machtigingscode verschijnen die<br>daar blijft staan totdat de ge-<br>machtigde de machtigingscode<br>heeft geactiveerd in<br>MijnFaunazaken.                                                                                                    |
|------------------------------|-----------------------------------|----------------------|----------------------------------------------------------------------------------------------------|
|                              |                                   |                      | Na activering van de machti-<br>gingscode zal hier de bedrijfs-<br>naam van de gemachtigde staan<br>(zoals deze is ingeschreven in de<br>KvK).<br>U ontvangt een e-mail als de<br>machtiging is geactiveerd.                                                                                                    |
| Intrekken mac                | htiging                           |                      | De Grondgebruiker kan te allen<br>tijde de machtiging weer intrek-<br>ken door op <machtiging intrek-<br="">ken&gt; te klikken.<br/>De Grondgebruiker dient dan ook<br/>het correspondentie e-mailadres<br/>leeg te maken, anders krijgt de<br/>gemachtigde nog kopieën van e-<br/>mails aan de Grondgebruiker.</machtiging> |
| Wijzigen van d               | e gemachtigde                     |                      | Eerst de oude machtiging intrek-<br>ken<br>Daarna nieuwe machtiging ver-<br>strekken.                                                                                                    |
| Wie kan men n<br>Restricties | nachtigen?                        |                      | Iedereen met een KvK-nummer<br>De gemachtigde mag echter niet<br>onder hetzelfde KvK-nr en e-<br>mailadres (opgegeven bij ge-<br>machtigde) een dossier als<br>Grondgebruiker hebben.                                                                                                    |